## **PORTAL CLIENT**

MANUEL DE PROCÉDURE POUR LE CLIENT TAX

## Le portal client

Le portal de client TAX c'est une bibliothèque online de documents : feuilles de paie, impôts, contrats...

- Accessibilité. Vous avez accès à votre documentation les 365 jours de l'année, les 24 heures du jour par internet. Vous pouvez consulter les feuilles de paie, impôts...quand et où vous voulez.
- Communication. Vous pouvez communiquer à votre consultant les bulletins de sortie, arrêt de maladie et modifications de contrats en utilisant votre portal client de manière rapide, simple et agile.
- Sécurité. Le portal client de TAX est un environnement sûr qui accomplisse les paramètres de sécurité, à la différence des courriers électroniques ou le fax. À TAX on sait qu'on travaille avec des donnés confidentiels de votre entreprise, c'est pour ça qu'on veut que vous receviez toute la documentation qu'on génère moyennant un canal sûr comme le portal client.
- Organisation. Dans de portal client vous avez votre documentation organisée dans dossiers (du travail, fiscal, documentation initial...) qui spécifient le nom du document que vous pouvez y trouver. De cette façon vous aurez une bonne organisation de tous les documents de votre entreprise.

## Comment accéder a votre utilisateur portal client TAX

 Entrez dans <u>www.tax.es</u> et introduisez votre utilisateur et mot de pas (le même utilisateur et mot de pas que vos aviez jusqu'à ce moment pour accéder au portal) dans la partie supérieure droite de l'écran.

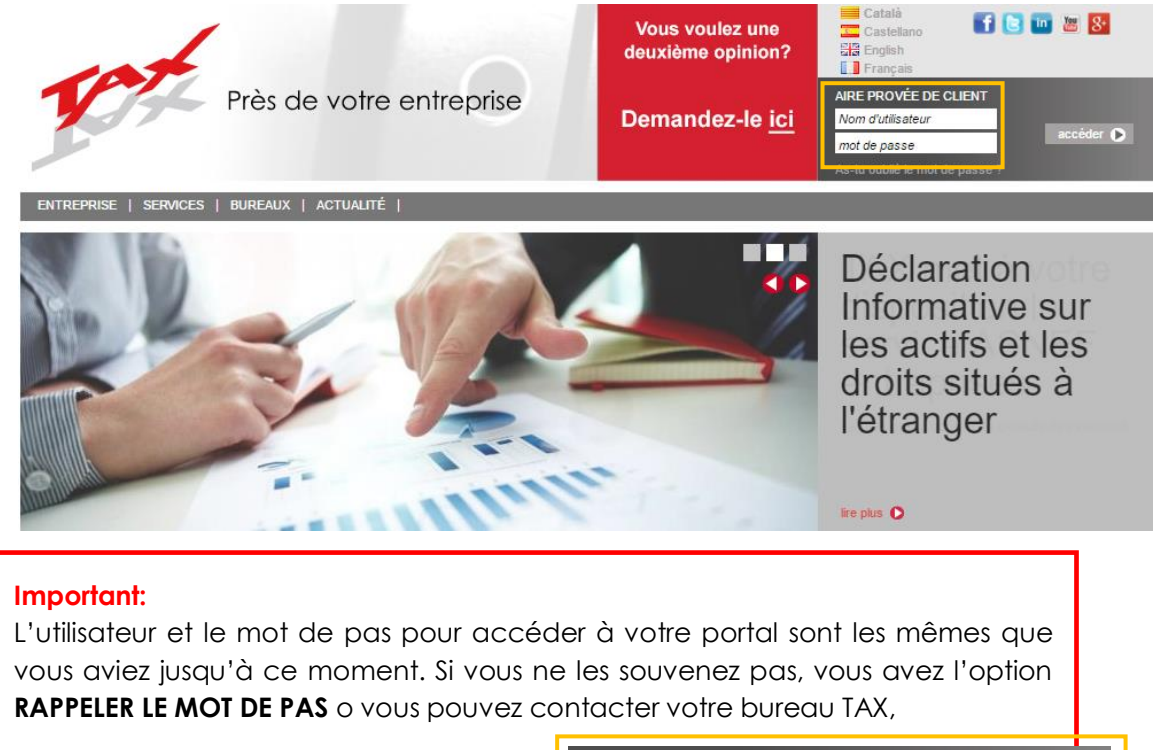

| 4 | AIRE PROVEE DE CLIENT          |           |
|---|--------------------------------|-----------|
|   | Nom d'utilisateur              |           |
|   | mot de passe                   | acceder 🕨 |
|   | As-tu oublié le mot de passe ` |           |

Support: marketing@tax.es. Tel. 902 365 500

#### Comment rappeler le mot de pas?

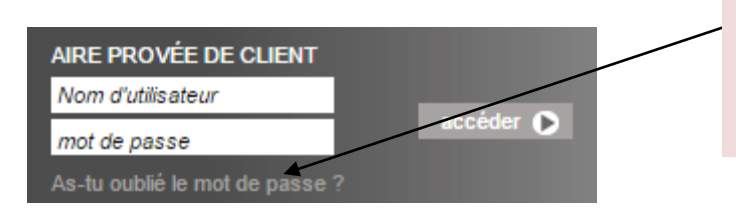

Cliquez ici et le système vous envoyera un courrier électronique avec votre mot de pas d'accès au portal

Après l'enregistrement vous devez seulement cliquer sur l'encadré VOTRE PORTAL CLIENT pour accéder directement à votre écran de documents.

| ea clientes<br>X Informa<br>enda de actos<br>laces de interés<br>calendario del<br>ntribuyente<br>dificación de datos | Tu portal de cliente           Accede a tus nóminas, contratos, impuestosaccesible las 24 horas al dia los 365 dias del año | Portal de seguros<br>Acceda aquí a sus<br>seguros. Consulte<br>sus pólizas, recibos y<br>modifique<br>directamente el nº de<br>cuenta. Todo a solo<br>un click | Asesoramiento<br>internacional<br>¿Has pensado en<br>comercializar tu<br>producto o servicio en<br>otros países? |
|----------------------------------------------------------------------------------------------------|----------------------------------------------------------------------------------------------------|----------------------------------------------------------------------------------------------------|----------------------------------------------------------------------------------------------------|
| Programa de<br>facturación<br>online                                                                                  | Acceder                                                                                                    | Acceder                                                                                                    | Acceder                                                                                                    |
| documento                                                                                                    | s                                                                                                    |                                                                                                    |                                                                                                    |
|                                                                                                    |                                                                                                    |                                                                                                    |                                                                                                    |

#### ÚLTIMOS DOCUMENTOS AÑADIDOS

| A | 2015_01_RESUM PROVA.pdf<br>03/02/2015 - 15:16h.              | SIDEROMETAL, S.L.<br>Nominas                     | i | F |
|---|--------------------------------------------------------------|--------------------------------------------------|---|---|
| A | 2014_09_PRORROG@_NOM TREBALLADOR.pdf<br>03/02/2015 - 15:06h. | SIDEROMETAL, S.L.<br>Trabajadores                | i | Ŧ |
| A | 2015_CALENDARI LABORAL.pdf<br>03/02/2015 - 15:06h.           | SIDEROMETAL, S.L.<br>Trabajadores                | i |   |
| A | 2014_SITUACIONS FAMILIARS prova.pdf<br>03/02/2015 - 15:05h.  | SIDEROMETAL, S.L.<br>Declaraciones y Retenciones | i | I |
| A | 2015_01_NOMINE S.pdf<br>03/02/2015 - 14:06h.                 | SIDEROMETAL, S.L.<br>Nominas                     | i | ŀ |
| A | 2011_08_RESUMEN.pdf<br>25/08/2011 - 00:43h.                  | SIDEROMETAL, S.L.<br>Nominas                     | i | ł |
| A | 2011_08_NOMINA S.pdf<br>25/08/2011 - 00:43h.                 | SIDEROMETAL, S.L.<br>Nominas                     | i | F |
| Å | 2011_07_NOMINA S.pdf<br>31/07/2011 - 00:58h.                 | SIDEROMETAL, S.L.<br>Laboral                     | i | ŀ |
| A | 2011_07_NOMINA S.pdf<br>31/07/2011 - 00:58h                  | SIDEROMETAL, S.L.<br>Nominas                     | i | F |
| A | 2011_07_RESUMEN.pdf<br>31/07/2011 - 00:58h.                  | SIDEROMETAL, S.L.<br>Nominas                     | i | ł |

Support: marketing@tax.es. Tel. 902 365 500

## Quelles fonctionnalités a le portal client TAX?

Quand vous êtes dans votre zone privée de client TAX, dans la partie gauche de l'écran, vous verrez un menu avec l'option **VOTRE PORTAL CLIENT** 

| Área clientes                            | Tus documentos                                              |                                                  |       |
|------------------------------------------|-------------------------------------------------------------|--------------------------------------------------|-------|
| TAX Informa                              |                                                             |                                                  |       |
| Agenda de actos                          | Mis omprocess                                               | Mis comotos                                      |       |
| Enlaces de interés                       | wis empresas                                                | Mis calpetas                                     |       |
| Mi calendario del contribuyente          | Cualquier mes                                               | Des de Hasta                                     |       |
| Modificación de datos                    |                                                             |                                                  |       |
| Tu portal de cliente                     |                                                             |                                                  |       |
| Lus documentos<br>Contacta con tu asesor | ÚLTIMOS DOCUMENTOS AÑADIDOS                                 |                                                  |       |
| Histórico de peticiones                  | 2015 01 RESUM DROVA pdf                                     | SIDEROMETAL SI                                   |       |
| Asesoramiento internacional              | 03/02/2015 - 15:16h.                                        | Nominas                                          | i 🛃   |
| Asnef                                    | 2014_09_PRORROG@_NOM TREBALLADOR.pdf                        | SIDEROMETAL, S.L.                                | . 🗖   |
| Programa de facturación online           | 03/02/2015 - 15:06h.                                        | Trabajadores                                     | 1     |
| Cashcobro                                | 2015_CALENDARI LABORAL.pdf                                  | SIDEROMETAL, S.L.                                | i 🚺   |
| TAX Electrididad                         | 2 03/02/2015 - 15:06n.                                      | Trabajadores                                     | -     |
| Bankinter                                | 2014_SITUACIONS FAMILIARS prova.pdf<br>03/02/2015 - 15:05h. | SIDEROMETAL, S.L.<br>Declaraciones y Retenciones | - i 🚺 |
| Implantación LOPD                        |                                                             |                                                  | _     |
| Axesor                                   | 03/02/2015 - 14:06h.                                        | SIDEROMETAL, S.L.<br>Nominas                     | -i 🛃  |
| Encuesta de satisfacción                 | 2011 08 NOMINA S.pdf                                        | SIDEROMETAL, S.L.                                |       |
|                                          | 25/08/2011 - 00:43h.                                        | Nominas                                          | 1 🔛   |
|                                          | 2011_08_RESUMEN.pdf                                         | SIDEROMETAL, S.L.                                | :     |
|                                          | 25/08/2011 - 00:43h.                                        | Nominas                                          |       |
|                                          | 2011_07_NOMINA S.pdf<br>31/07/2011_00:58b                   | SIDEROMETAL, S.L.<br>Laboral                     | - i 🚺 |
|                                          |                                                             |                                                  |       |
|                                          | 2011_0/_NOMINA S.pdf<br>31/07/2011 - 00:58h.                | SIDEROMETAL, S.L.<br>Nominas                     | - i 🚺 |
|                                          | 2011 07 RESUMEN pdf                                         |                                                  |       |
|                                          | 31/07/2011 - 00:58h.                                        | Nominas                                          | i 🛃   |
|                                          |                                                             |                                                  |       |

Le portal client est subdivisé en trois sections:

- Vos documents: pour accéder à vos feuilles de paie, contrats, impôts...
- Contacter avec votre consultant : pour pouvoir envoyer un message privé à votre consultant TAX.
- Pétitions: résumé de tous les messages que vous avez envoyé à votre consultant TAX.

A continuation on va voir en détail les fonctionnalités de chaque une.

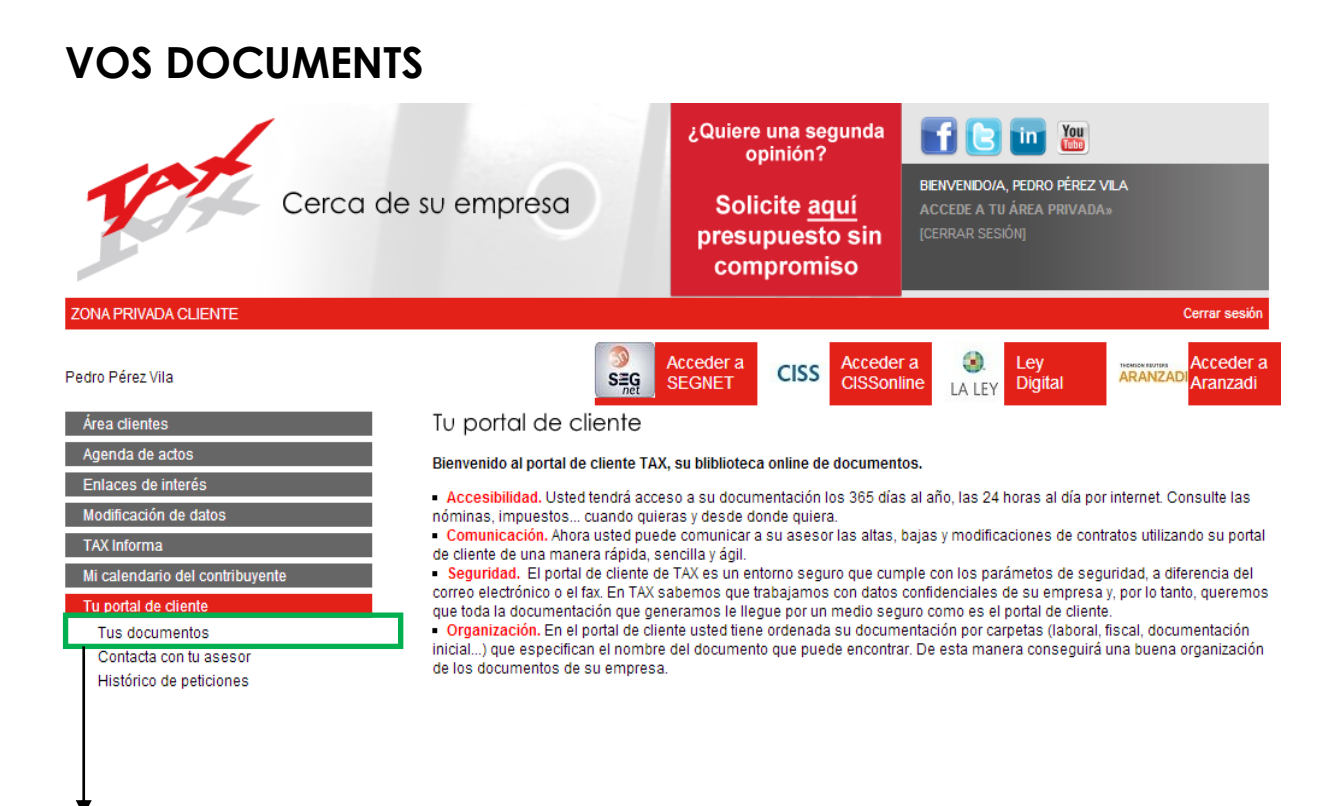

#### On va voir les fonctionnalités de la section VOS DOCUMENTS

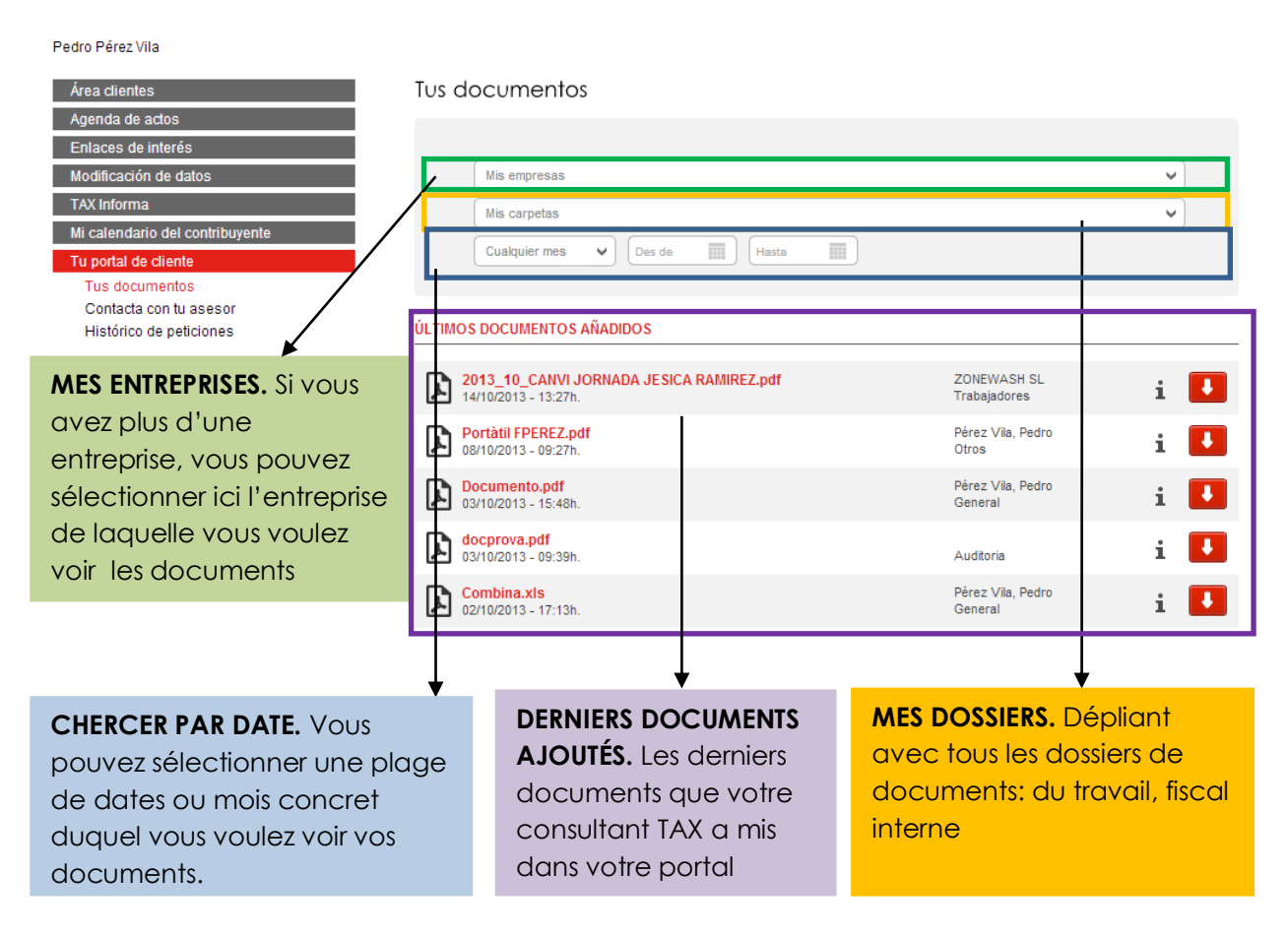

#### **MES ENTREPRISES**

Si vous avez plus d'une entreprise avec le même utilisateur et mot de pas, vous avez l'accès a toutes les entreprises. Vous devez seulement cliquer le dépliant MES ENTREPRISES et choisir celle entreprise que vous voulez voir.

| Área clientes                   | Tus documentos    |          |  |
|---------------------------------|-------------------|----------|--|
| Agenda de actos                 |                   |          |  |
| Enlaces de interés              |                   |          |  |
| Modificación de datos           | Mis empresas      | <b>v</b> |  |
| TAX Informa                     | Mis empresas      |          |  |
| Mi calendario del contribuyente | Pérez Vila, Pedro |          |  |
| Tu portal de cliente            |                   |          |  |
| Tus documentos                  |                   |          |  |

#### **MES DOSSIERS**

C'est ici où vous pouvez sélectionner quelle sorte de documentation vous voulez voir. Vous devez cliquer sur le dossier correspondant du dépliant qui s'ouvre a continuation.

Par exemple, si vous voulez voir les feuilles de paie, vous devez sélectionner TRAVAIL-FEUILLES DE PAIE

| Área clientes                                                       | Tus documentos                                                                                                    |        |
|---------------------------------------------------------------------|----------------------------------------------------------------------------------------------------|--------|
| Enlaces de interés<br>Modificación de datos                         | Mis empresas                                                                                                    | ~      |
| Mi calendario del contribuyente                                     | Mis carpetas<br>Mis carpetas<br>Auditoria                                                                                                    | •<br>• |
| Tus documentos<br>Contacta con tu asesor<br>Histórico de peticiones | Contable       Contable         Registros       Documentos iniciales         Documentos iniciales       Fiscal         100-115-123-130-Certificados       303-347-349-Intrastat         Escritos y certificados       303-347-349-Intrastat         Escritos y certificados       General         General       Sociedades         General       Laboral         Declaraciones y Refenciones | Е      |
|                                                                     | D Interno<br>Nominas<br>Trabajadores<br>TCs<br>Legal                                                                                                    | •      |

#### Important:

Si vous ne voulez pas filtrer par dossiers et vous voulez voir tous les documents que votre entreprise a dans le portal, vous devez choisir l'option **MES DOSSIERS** du dépliant.

### **CHERCHEUR PAR DATE**

Vous pouvez filtrer par:

- Mois duquel vous voulez voir la documentation que vous avez dans le portal.
   Sélectionner le dépliant du mois que vois voulez.
- Plage de dates : de l'1 janvier 2013 jusqu'au 29 juin 2013, par exemple

| Pedro Pérez Vila                                                                            |        |                                                                                                    |          |
|---------------------------------------------------------------------------------------------|--------|----------------------------------------------------------------------------------------------------|----------|
| Área clientes                                                                               | Tus do | locumentos                                                                                                    |          |
| Agenda de actos                                                                             |        |                                                                                                    |          |
| Enlaces de interés                                                                          |        |                                                                                                    |          |
| Modificación de datos                                                                       |        | Pérez Vila, Pedro                                                                                                    | <b>v</b> |
| TAX Informa                                                                                 |        | Mis carpetas                                                                                                    | •        |
| Mi calendario del contribuyente                                                             | - E    |                                                                                                    |          |
| Tu portal de cliente<br>Tus documentos<br>Contacta con tu asesor<br>Histórico de peticiones |        | Cualquier mes         Image: Construint of the state         Image: Construint of the state         Image: Construint of the |          |
|                                                                                             | ے<br>ا | 09 - Septiembre<br>10 - Octubre<br>11 - Noviembre<br>12 - Diciembre<br>12 - Diciembre                                                                                                    |          |
|                                                                                             | 1.7 ~  | -erez via, redro                                                                                                    | _        |

#### Important:

Si vous voulez voir tous les documents que vous avez dans votre portal, indépendamment de la date, vous devez choisir l'option **TOUS MOIS** du dépliant.

## **DERNIERS DOCUMENTS AJOUTÉS**

Quand vous accédez a VOS DOCUMENTS vous verrez la section DERNIERS DOCUMENTS AJOUTÉS où il y aura les derniers documents (PDF, excel, words...) que votre consultant a télégarché récenment.

| Pedro Pérez Vila                |                                                                  |                              |            |  |  |
|---------------------------------|------------------------------------------------------------------|------------------------------|------------|--|--|
| Área clientes                   | Tus documentos                                                   |                              |            |  |  |
| Agenda de actos                 |                                                                  |                              |            |  |  |
| Enlaces de interés              |                                                                  |                              |            |  |  |
| Modificación de datos           | Mis empresas                                                     |                              | <b>v</b> ] |  |  |
| TAX Informa                     | Mis carpetas                                                     |                              | ~          |  |  |
| Mi calendario del contribuyente | Cushuier mes                                                     |                              |            |  |  |
| Tu portal de cliente            |                                                                  |                              |            |  |  |
| Tus documentos                  |                                                                  |                              |            |  |  |
| Histórico de peticiones         | ÚLTIMOS DOCUMENTOS AÑADIDOS                                      |                              |            |  |  |
|                                 |                                                                  |                              |            |  |  |
|                                 | 2013_10_CANVI JORNADA JESICA RAMIREZ.pdf<br>14/10/2013 - 13:27h. | ZONEWASH SL<br>Trabajadores  | i 💶        |  |  |
|                                 | Portàtil FPEREZ.pdf<br>08/10/2013 - 09:27h.                      | Pérez Vila, Pedro<br>Otros   | i 💶        |  |  |
|                                 | Documento.pdf<br>03/10/2013 - 15:48h.                            | Pérez Vila, Pedro<br>General | i 💶        |  |  |
|                                 | <b>docprova.pdf</b><br>03/10/2013 - 09:39h.                      | Auditoria                    | i 💶        |  |  |
|                                 | Combina.xls<br>02/10/2013 - 17:13h.                              | Pérez Vila, Pedro<br>General | i 💶        |  |  |
|                                 |                                                                  |                              |            |  |  |

# COMMENT EST-CE QUE VOUS POUVEZ VOIR LES DOCUMENTS DE VOTRE PORTAL?

Quand vous accéder à VOS DOCUMENTS, comme on a déjà vu, vous pouvez faire les filtres qui vous intéressent pour voir les documents. Après les filtres (par entreprise, dossier et date), vous verrez tous les **documents trouvés** qui répondent a ce que vous avez chercher.

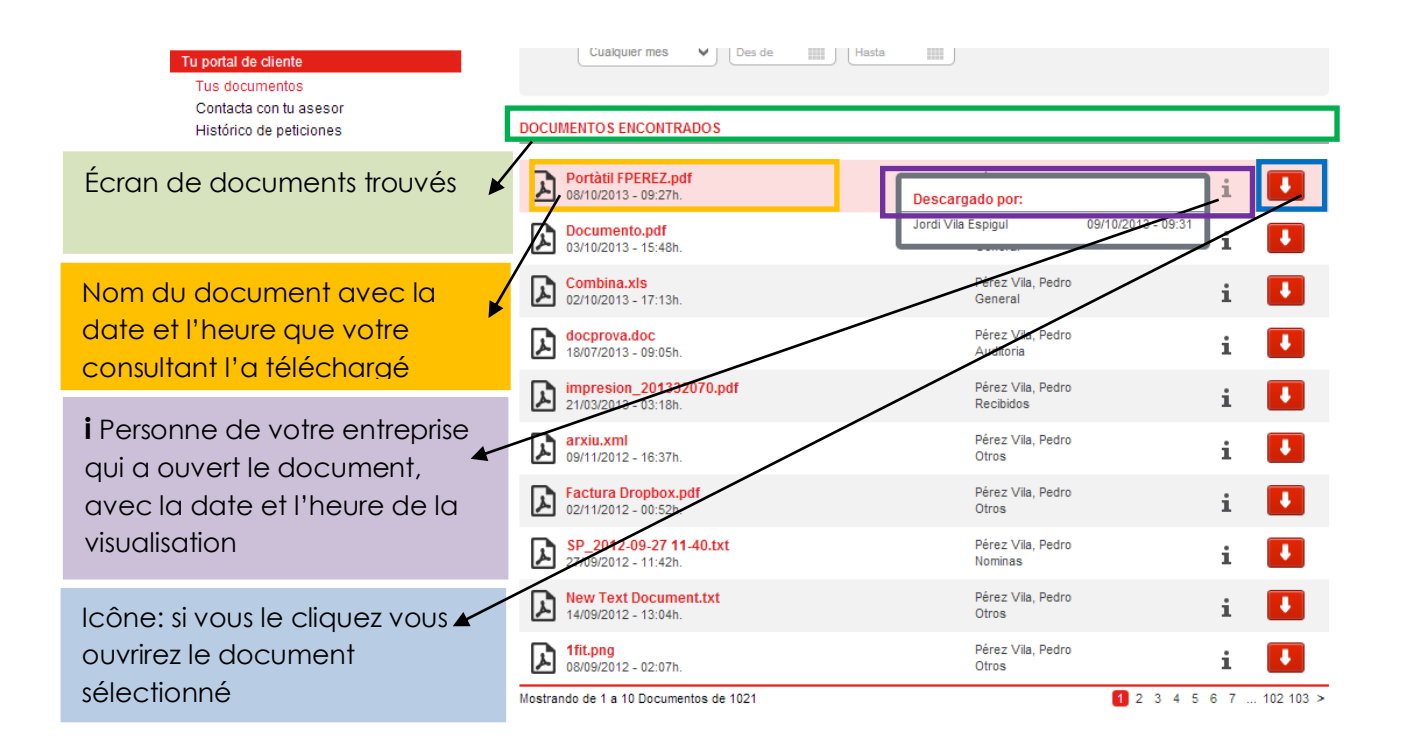

| CONTACTER AVEC VOTRE CONSULTANT                                                                                                    |                                                                                                    |                                                                                                    |                                                                                                    |                                                                                                    |  |
|----------------------------------------------------------------------------------------------------|----------------------------------------------------------------------------------------------------|----------------------------------------------------------------------------------------------------|----------------------------------------------------------------------------------------------------|----------------------------------------------------------------------------------------------------|--|
| Cerca de                                                                                                    | su empresa                                                                                                    | ¿Quiere una segunda<br>opinión?<br>Solicite <u>aquí</u><br>presupuesto sin<br>compromiso                                                                                                    | BENVENDO/A, PEDRO PÉREZ<br>ACCEDE A TU ÁREA PRIVAD<br>[CERRAR SESIÓN]                                                                                                    | VILA<br>As                                                                                                    |  |
| ZONA PRIVADA CLIENTE                                                                                                    |                                                                                                    |                                                                                                    |                                                                                                    | Cerrar sesión                                                                                                    |  |
| Pedro Pérez Vila                                                                                                    | SEG net                                                                                                    | Acceder a SEGNET CISS Acced CISSO                                                                                                    | er a 🔇 Ley<br>nline LA LEY Digital                                                                                                    | Acceder a                                                                                                    |  |
| Área clientes                                                                                                    | Tu portal de cliente                                                                                                    |                                                                                                    |                                                                                                    |                                                                                                    |  |
| Agenda de actos                                                                                                    | Bienvenido al portal de cliente T                                                                                                    | AX, su bliblioteca online de docume                                                                                                    | ntos.                                                                                                    |                                                                                                    |  |
| Enlaces de interés<br>Modificación de datos<br>TAX Informa<br>Mi calendario del contribuyente<br>Tu portal de cliente<br>Tus documentos<br>Contacta con tu asesor<br>Histórico de peticiones | <ul> <li>Accesibilidad. Usted tendrá ac<br/>nóminas, impuestos cuando qu</li> <li>Comunicación. Ahora usted pu<br/>de cliente de una manera rápida,</li> <li>Seguridad. El portal de cliente<br/>correo electrónico o el fax. En TA)<br/>que toda la documentación que g</li> <li>Organización. En el portal de<br/>inicial) que especifican el nomb<br/>de los documentos de su empre:</li> </ul> | ceso a su documentación los 365 di<br>lieras y desde donde quiera.<br>ede comunicar a su asesor las altas<br>sencilla y ágil.<br>de TAX es un entorno seguro que cu<br>sabemos que trabajamos con dato<br>ieneramos le llegue por un medio se<br>liente usted tiene ordenada su docu<br>re del documento que puede encont<br>sa. | as al año, las 24 horas al día po<br>s, bajas y modificaciones de cor<br>imple con los parámetos de se<br>s confidenciales de su empres<br>eguro como es el portal de clien<br>mentación por carpetas (laboral<br>trar. De esta manera conseguira | or internet. Consulte las<br>itratos utilizando su portal<br>guridad, a diferencia del<br>a y, por lo tanto, queremos<br>te.<br>, fiscal, documentación<br>á una buena organización |  |
| Ces sont les fonctionnalités                                                                                                    | de CONTACTER A                                                                                                    | VEC VOTRE CONSU                                                                                                    | LTANT                                                                                                    |                                                                                                    |  |

Premièrement, dans le cas où votre utilisateur a accès à plus d'une entreprise, vous verrez un dépliant avec toutes les entreprises.

Vous devez choisir celle entreprise que vous voulez visualiser.

Si vous n'avez qu'une entreprise, ça ne sera pas nécessaire.

| Cerca d                                                                                                    | e su empresa                                                                             | ¿Quiere una segunda<br>opinión?<br>Solicite <u>aquí</u><br>presupuesto sin<br>compromiso | BENVENDO/A, PEDRO PÉREZ VLA<br>ACCEDE A TU ÁREA PRIVADA»<br>[CERRAR SESIÓN] |
|----------------------------------------------------------------------------------------------------|------------------------------------------------------------------------------------------|------------------------------------------------------------------------------------------|-----------------------------------------------------------------------------|
| EMPRESA   SERVICIOS   PORTAL DEL CLIENTE<br>Pedro Pérez Vila<br>Área clientes                                                                                                    | ) CALENDARIO DEL CONTRIBUYENTE (<br>Contacta con tu as                                   | OFICINAS   ÚNETE AL GRUPO TAX                                                            | ACTUALDAD   CONTACTO                                                        |
| Agenda de actos<br>Enlaces de interés<br>Modificación de datos<br>TAX Informa<br>Mi calendario del contribuyente<br>Tu portal de cliente<br>Tus documentos<br>Contacta con tu asesor<br>Histórico de peticiones | Mis empresas<br>Mis empresas<br>GELI FABREGAS, LLUIS<br>Pérez Vila, Pedro<br>ZONEWASH SL |                                                                                          |                                                                             |

Support: marketing@tax.es. Tel. 902 365 500

Automatiquement vous verrez deux formulaires:

- Pétition fiscal
- Pétition du travail

| Cerca de                                    | su empresa                       | ¿Quiere una segunda<br>opinión?<br>Solicite <u>aquí</u><br>presupuesto sin<br>compromiso | BENVENDO/A, PEDRO PÉREZ VILA<br>ACCEDE A TU ÁREA PRIVADA»<br>[CERRAR SESIÓN] |
|---------------------------------------------|----------------------------------|------------------------------------------------------------------------------------------|------------------------------------------------------------------------------|
| EMPRESA   SERVICIOS   PORTAL DEL CLIENTE    | CALENDARIO DEL CONTRIBUYENTE   C | DFICINAS   ÚNETE AL GRUPO TAX                                                            | ACTUALIDAD   CONTACTO                                                        |
| Pedro Pérez Vila                            |                                  |                                                                                          |                                                                              |
| Área clientes                               | Contacta con tu ase              | sor                                                                                      |                                                                              |
| Agenda de actos                             |                                  |                                                                                          |                                                                              |
| Enlaces de interes<br>Modificación de datos | Pérez Vila, Pedro                |                                                                                          | ~                                                                            |
| TAX Informa                                 |                                  |                                                                                          |                                                                              |
| Mi calendario del contribuyente             | FISCAL                           |                                                                                          |                                                                              |
| Tu portal de cliente<br>Tus documentos      | Petición fiscal                  |                                                                                          |                                                                              |
| Contacta con tu asesor                      |                                  |                                                                                          |                                                                              |
| Histórico de peticiones                     | Petición laboral                 |                                                                                          |                                                                              |

Cliquez sur la pétition qui vous intéresse et vous verrez l'écran suivant, que vous devez remplir avec les donnés qu'on demande. Vous pouvez joindre jusqu'à trois documents.

Après avoir remplir l'information cliquez **ENVOYER** et votre consultant TAX recevra automatiquement la pétition.

| Área clientes         Agenda de actos         Enlaces de interés         Modificación de datos         TAX Informa         Mi calendario del contribuyente         Tu portal de cliente         Tus documentos         Contacta con tu asesor         Histórico de peticiones | Contacta con tu asesor PETICIÓN FISCAL Persona que realiza la solicitud E-Mail de contacto* Descripción de la petición*                                                                                                    |                                                                                                    |                                                                                                    |
|----------------------------------------------------------------------------------------------------|----------------------------------------------------------------------------------------------------|----------------------------------------------------------------------------------------------------|----------------------------------------------------------------------------------------------------|
| Vous pouvez joindre et<br>envoyer jusqu'à 3<br>documents                                                                                                    | ARCHIVO ADJUNTO 1  EXAMINA Sin documento  ARCHIVO ADJUNTO 2  EXAMINA Sin documento                                                                                                    |                                                                                                    |                                                                                                    |
| PÉTITIONS<br>Cerca                                                                                                    | de su empresa                                                                                                    | ¿Quiere una segunda<br>opinión?<br>Solicite <u>aquí</u><br>presupuesto sin<br>compromiso                                                                                                    | ENVAR                                                                                                    |
| ZONA PRIVADA CLIENTE<br>Pedro Pérez Vila<br>Área clientes<br>Agenda de actos<br>Enlaces de interés<br>Modificación de datos<br>TAX Informa<br>Mi calendario del contribuyente<br>Tu portal de cliente<br>Tus documentos<br>Contacta con tu asesor<br>Histórico de peticiones  | Tu portal de cliente TA<br>Bienvenido al portal de cliente TA<br>en Accesibilidad. Usted tendrá acc<br>nóminas, impuestos cuando qu<br>e Comunicación. Ahora usted pue<br>de cliente de una manera rápida,<br>Seguridad. El portal de cliente +<br>correo electrónico o el fax. En TAX<br>que toda la documentación que gy<br>Organización. En el portal de cl<br>inicial) que especifican el nombu<br>de los documentos de su empres | Acceder a<br>SEGNET CISS Accede<br>CISSON<br>X, su biblioteca online de document<br>tesso a su documentación los 365 día:<br>ieras y desde donde quiera.<br>ede comunicar a su asesor las altas,<br>sencilla y ágil.<br>de TAX es un entorno seguro que cun<br>sabemos que trabajamos con datos<br>eneramos le llegue por un medio seg<br>iente usted tiene ordenada su docum<br>re del documento que puede encontra<br>a. | Cerrar sesión<br>Ta<br>IA LEY<br>LA LEY<br>Digital<br>MACCEDER a<br>Acceder a<br>Aranzadi<br>Acceder a<br>Aranzadi<br>Aranzadi<br>Acceder a<br>Aranzadi<br>Acceder a<br>Aranzadi<br>Acceder a<br>Aranzadi<br>Aranzadi<br>Acceder a<br>Aranzadi<br>Aranzadi<br>Acceder a<br>Aranzadi<br>Aranzadi<br>Aran |

#### Ces sont les fonctionnalités de la section PÉTITIONS

Premièrement, dans le cas où votre utilisateur a accès à plus d'une entreprise, vous verrez un dépliant avec toutes les entreprises.

Vous devez choisir celle entreprise que vous voulez visualiser.

Si vous n'avez qu'une entreprise, ça ne sera pas nécessaire.

| Pedro Pérez Vila                |                         |  |
|---------------------------------|-------------------------|--|
| Área clientes                   | Histórico de peticiones |  |
| Agenda de actos                 |                         |  |
| Enlaces de interés              | Mis empresas            |  |
| Modificación de datos           | Mis empresas            |  |
| TAX Informa                     | Pérez Vila, Pedro       |  |
| Mi calendario del contribuyente | ZONEWASH SL             |  |
| Tu portal de cliente            |                         |  |
| Tus documentos                  |                         |  |
| Contacta con tu asesor          |                         |  |
| Histórico de peticiones         |                         |  |

Vous devez cliquer sur l'entreprise qui vous intéresse et il apparaitra l'écran suivant avec les pétitions/consultations de cette entreprise que vous avez réalisé à TAX.

|                                                                                                    | ¿Quiere una segunda<br>opinión?                       | <b>f 🕒 🛄 🔠</b>                                                               |  |  |  |
|----------------------------------------------------------------------------------------------------|-------------------------------------------------------|------------------------------------------------------------------------------|--|--|--|
| Cerca de su empresa                                                                                                    | Solicite <u>aquí</u><br>presupuesto sin<br>compromiso | BENVENDO/A, PEDRO PÉREZ VILA<br>ACCEDE A TU ÁREA PRIVADA»<br>[CERRAR SESIÓN] |  |  |  |
| EMPRESA   SERVICIOS   PORTAL DEL CLENTE   CALENDARIO DEL CONTRIBUYENTE   OFICINAS   ÚNETE AL GRUPO TAX   ACTUALIDAD   CONTACTO |                                                       |                                                                              |  |  |  |

#### Pedro Pérez Vila

| Área clientes                   | Histórico de p    | Histórico de peticiones |         |         |  |  |
|---------------------------------|-------------------|-------------------------|---------|---------|--|--|
| Agenda de actos                 |                   |                         |         |         |  |  |
| Enlaces de interés              | GELI FABREGAS, LI | GELI FABREGAS, LLUIS    |         |         |  |  |
| Modificación de datos           |                   |                         |         |         |  |  |
| TAX Informa                     |                   |                         |         |         |  |  |
| Mi calendario del contribuyente | Fecha             | Formulario              | Empresa | Usuario |  |  |
| Tu portal de cliente            | No hay peticiones |                         |         |         |  |  |
| Tus documentos                  |                   |                         |         |         |  |  |
| Contacta con tu asesor          |                   |                         |         |         |  |  |
| Histórico de peticiones         |                   |                         |         |         |  |  |

#### Important:

Si vous avez quelque doute du fonctionnement de votre portal client, vous pouvez contacter avec votre consultant TAX.